# **HKU Facilities Booking System (HKUFBS)**

### **User Manual**

## for campus facilities managed by the Co-curricular Support Office (CCSO)

#### **Submit New Booking Request**

- 1. Login HKU portal via HKU Facility Booking System (HKUFBS)
- 2. In case an executive committee member did not register his/her portal email with CCSO, please contact CCSO at <u>cocso@hku.hk</u>. CCSO will update the record in one working day.
- 3. Click "Bookings" from the menu

| 香港大學<br>THE UNIVERSITY OF HONG KONG Dashboard My bookings - | Bookings -  |
|-------------------------------------------------------------|-------------|
|                                                             | Bookings    |
| Upcoming Bookings 0                                         | Find A Time |

4. Select the facility type to submit booking request

| 香港大學<br>THE UNIVERSITY OF HONG KONG | Dashboard | My bookings 👻 | Bookings 👻                |                      |
|-------------------------------------|-----------|---------------|---------------------------|----------------------|
|                                     |           |               | CCSO Equi                 | lipment              |
|                                     |           | This facility | y type                    | om the calendar view |
|                                     |           |               | CCSO<br>Equipment         |                      |
|                                     |           |               | Composite<br>Building Foy | yer                  |
|                                     |           |               | Composite<br>Building Ro  | ooms                 |

- 5. For facility type "CCSO Equipment"
  - 5.1. Click "This facility type can only be viewed from the calendar view"

| 香港大學<br>THE UNIVERSITY OF HONG KONG | Dashboard | My bookings $\bullet$ | Bookings -                                     |
|-------------------------------------|-----------|-----------------------|------------------------------------------------|
|                                     |           |                       | CCSO Equipment 🔻                               |
|                                     |           | This facility         | type can only be viewed from the calendar view |
|                                     |           |                       |                                                |

|         |         | Change Calendar | CCSO Equipment                                                                         | <b>A</b> |      |            |     |
|---------|---------|-----------------|----------------------------------------------------------------------------------------|----------|------|------------|-----|
| Open    | Blocked | Booked My R     |                                                                                        | ]        | Past | estricted  |     |
| > Today |         |                 | CCSO Equipment                                                                         | <u> </u> |      | Month Week | Day |
|         |         |                 | CCSO - Ballot Box                                                                      | 100      |      | 0-1        |     |
| 26      | 27      | iue             | CCSO - Cable Cover<br>CCSO - Flood Light<br>CCSO - Folding Table<br>CCSO - Iron Weight | 30       | 1    | 34         | 2   |
| 3       | 4       |                 | 5 6                                                                                    | 7        | 8    |            | 9   |

## 5.2. Select the equipment to be reserved and the calendar to create booking

- 5.3. Fill in the booking period
- 5.4. Click "Change+" for adding other equipment in the same booking request
- 5.5. Indicate activity name in "Title of Booking"
- 5.6. Indicate student society, nature of activity and equipment quantity in "Description of booking"
- 5.7. Upload supporting document if needed
- 5.8. Create the booking

| 香港大學<br>THE UNIVERSITY OF HONG KONG Dashboard My bookings + Bookings + | Sign Out                                                                                                    |
|------------------------------------------------------------------------|----------------------------------------------------------------------------------------------------|
| New Booking                                                            | Cancel O Create                                                                                                    |
| Begin 28/07/2022 12:00 AM 	 ■ End 28/07/2022 12:00 AM ■                | Add Full email address, please                                                                                                    |
| Manage Facilitie ; Change  CCSO - Folding Table  Title of booking*     | Please indicate student society, nature of activity and equipment quantity in<br>"Description of booking". By submitting this request, you have read and<br>understood the "Guidelines on Use of Campus Facilities Managed by the CCSO",<br>"Privacy Policy Statements" and "Personal Information Collection Statement",<br>which are available on CCSO's website: https://www.ccso.hku.hk/ |
| Attach File (2 MB max) Choose File No file chosen                      | I'm not a robot<br>reCAPTCHA<br>Privacy - Terms<br>Cancel ⊘ Create                                                                                                    |

- 6. For facility type "Composite Building Foyer" or "Composite Building Rooms"
  - 香港大學 Dashboard My bookings -Bookings -Sign Out Composite Building Foyer 🔻 ☆ 🔶 20/10/2022 -26/10/2022 🔿 Open servation Participant Pending Past Restricted My Res Saturday, 10/22/22 Monday Facility Filter × Thursday, 10/20/22 Sunday, 10/23/22 Tuesday, 10/25/22 Wednesday, 10/26/2 10/24/2 12:00 AM 12:00 AM 12:00 AM 12:00 AM 12:00 AM 12:00 AM 12:00 AM All Minimum Capacity Composite B Foyer A Composite B Foyer B Composite E Foyer C Clear Filter Composite Bu yer D 香港大學 THE UNIVERSITY OF HONG KONG -My bookings -Bookings -Sign Out Dashboard Composite Building Rooms -🕋 🖕 20/10/2022 -26/10/2022 🔶 ation Restricted Open Participa Pending Past Book Thursday, 10/20/22 12:00 AM 9:00 AM 1:00 PM 5:00 PM 9:00 PM Facility Filter × Composite Building ► All Minimum Capacity Composite Building UG104 Composite Building UG201 Composite Building Clear Filter UG202 Composite Building -UG203 Composite Building UG207
  - 6.1. Click an available timeslot to create booking

- 6.2. Fill in the booking period
- 6.3. Click "Change+" for adding other foyer / room in the same booking request
- 6.4. Indicate activity name in "Title of Booking"
- 6.5. Indicate student society and nature of activity in "Description of booking"
- 6.6. Upload supporting document if needed (e.g. activity plan for booking of foyer)
- 6.7. Create the booking

| of 港大學<br>THE UNIVERSITY OF HONG KONG Dashboard My bookings → Bookings →                         | Sign Out                                                                                                    |
|--------------------------------------------------------------------------------------------------|----------------------------------------------------------------------------------------------------|
| New Booking                                                                                      | Participant List Add Full email address, please                                                                                                    |
| U days 4 hours U minutes Manage Facilities Change  Composite Building - UG202  Title of booking* | Please indicate student society and nature of activity in "Description of<br>booking". By submitting this request, you have read and understood the<br>"Guidelines on Use of Campus Facilities Managed by the CCSO", "Privacy Policy<br>Statements" and "Personal Information Collection Statement", which are |
| Description of booking*                                                                          | available on CCSO's website: https://www.ccso.hku.hk/                                                                                                    |

# **View Booking Record**

- 7. Click "My Bookings" from the menu.
- 8. Click either "Bookings or "Calendar" to view your booking

| HE UNIVERSITY OF HONG KONG       | My bookings 👻        | Bookings - Management - Reports - |                  | Sign O |
|----------------------------------|----------------------|-----------------------------------|------------------|--------|
| ser Full Name                    | Bookings<br>Calendar | e Facilities                      | Facility Type    |        |
| itle                             | 8                    | Description                       | Reference Number | ۲      |
| oday Jul 21 Tomorrow Jul 22 This | s Week 🛗 Date R      | ange Begin - End                  |                  |        |

## Remark

- 9. Only executive committee members of current session of the registered student societies are eligible to make booking requests.
- 10. To amend/cancel bookings, please send email to <a href="mailto-ccsobook@hku.hk">ccsobook@hku.hk</a> at least one working day in advance within office hours (9:30am to 5:30pm, Monday to Friday).

Co-curricular Support Office, The Registry September 19, 2022